## Facioによる分子モデルの作成

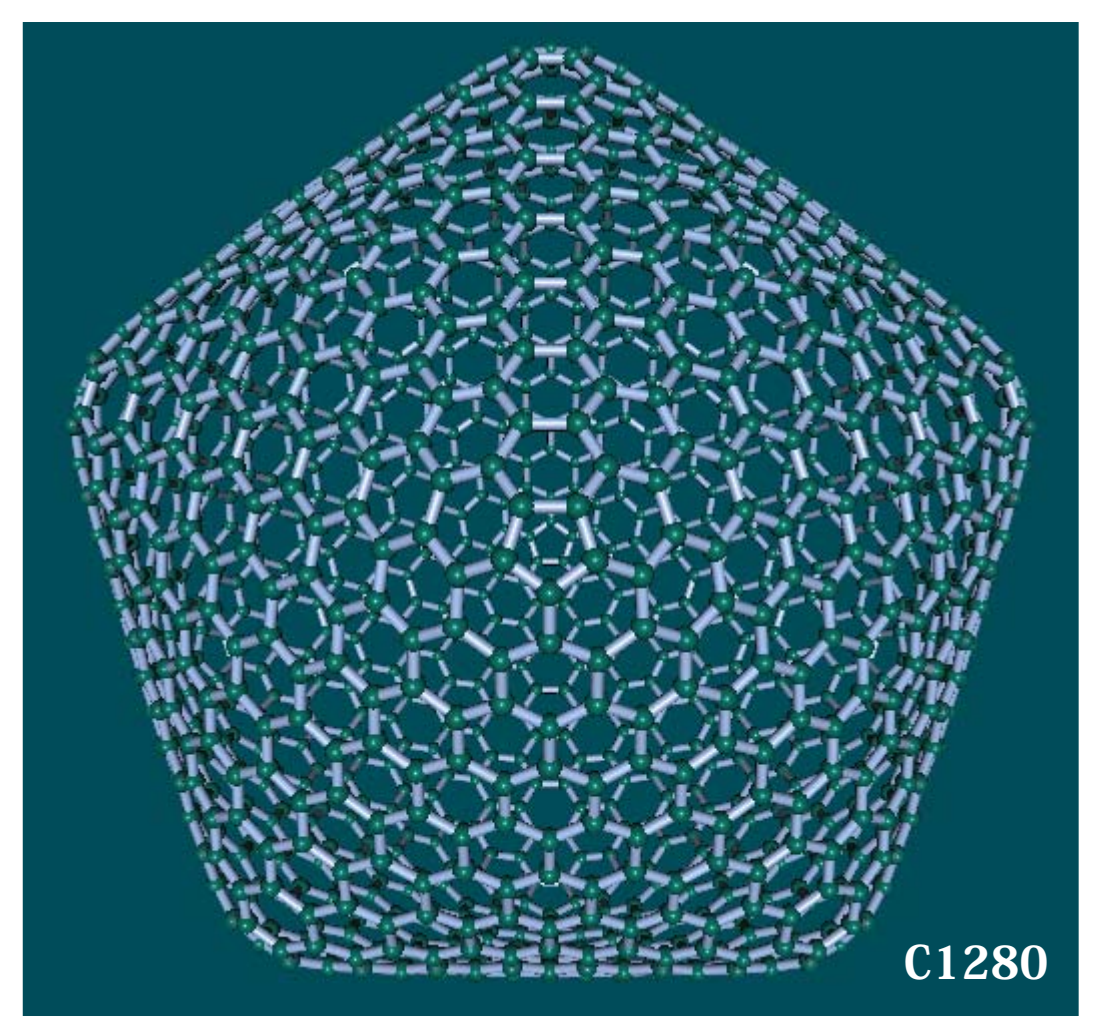

九州大学理学研究院 化学部門 末永正彦

## 分子モデリングの流れ

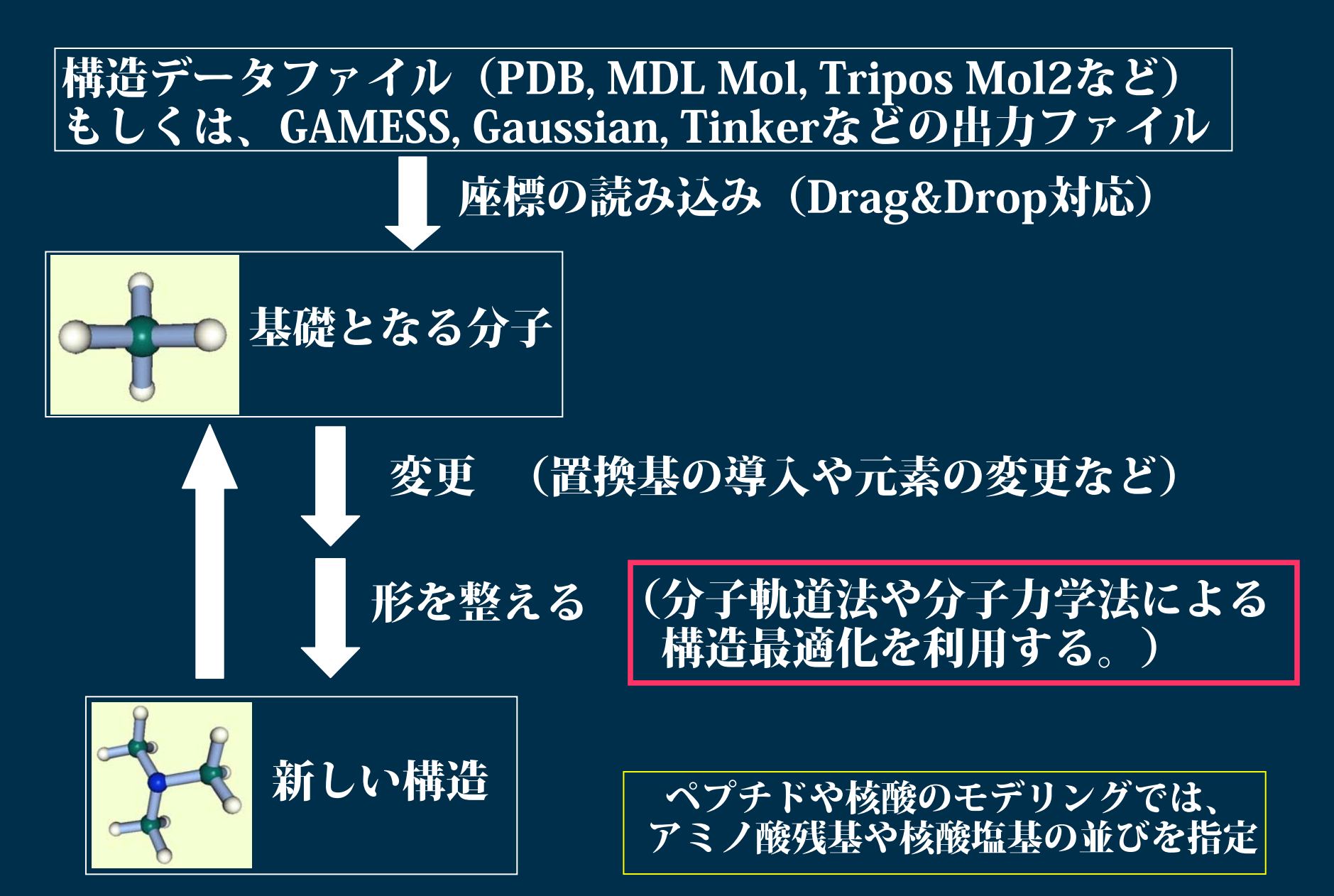

# 分子モデルの変更(1)

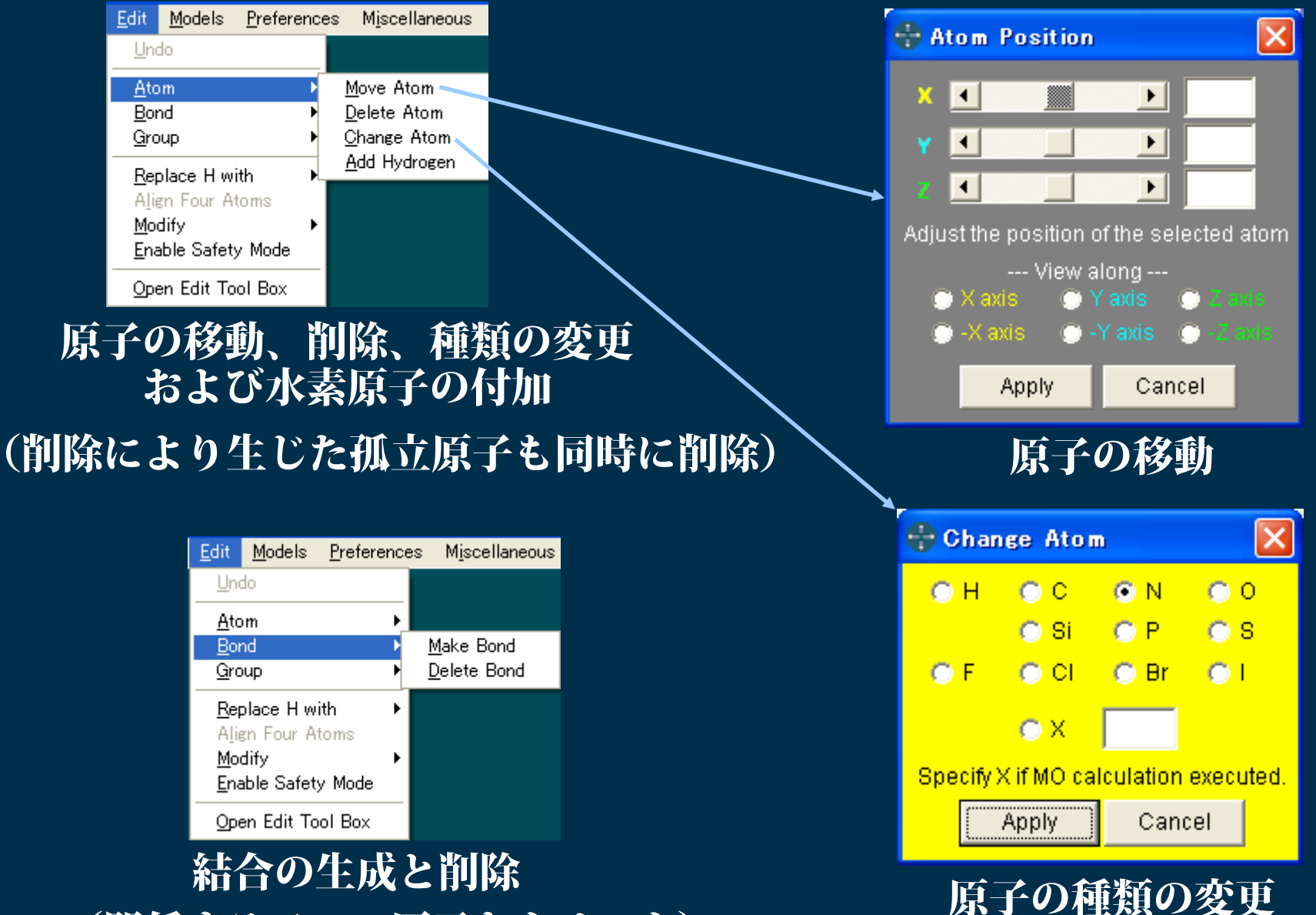

(関係する二つの原子をクリック)

# 分子モデルの変更(2)

| <u>E</u> dit                               | <u>M</u> odels      | Preference:         |   | M <u>i</u> scellaneous                                                    | <u>U</u> tilities | <u>C</u> alcul |  |  |  |  |
|--------------------------------------------|---------------------|---------------------|---|---------------------------------------------------------------------------|-------------------|----------------|--|--|--|--|
| <u>U</u> no                                | do                  |                     |   |                                                                           |                   |                |  |  |  |  |
| <u>A</u> to<br><u>B</u> or                 | nm<br>nd            |                     | } |                                                                           |                   |                |  |  |  |  |
| <u>G</u> ro                                | <u>G</u> roup ▶     |                     |   | Move Group Along Bond                                                     |                   |                |  |  |  |  |
| <u>R</u> eplace H with<br>Align Four Atoms |                     | i <b>th</b><br>toms | Þ | M <u>o</u> ve Group with Angle Change<br><u>R</u> otate Group Around Bond |                   |                |  |  |  |  |
| <u>M</u> or<br><u>E</u> na                 | dify<br>able Safet; | y Mode              | ſ |                                                                           |                   |                |  |  |  |  |
| Ope                                        | en Edit To          | ol Box              |   |                                                                           |                   |                |  |  |  |  |

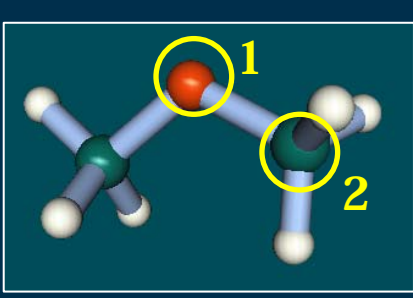

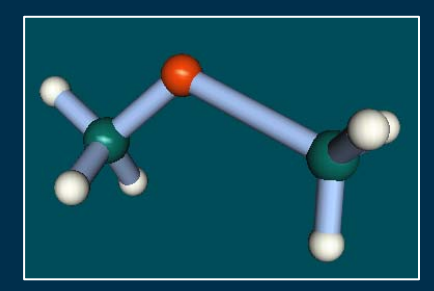

結合に沿ったグループの移動

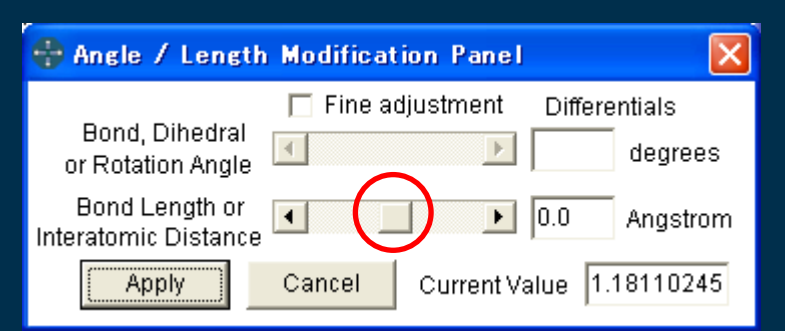

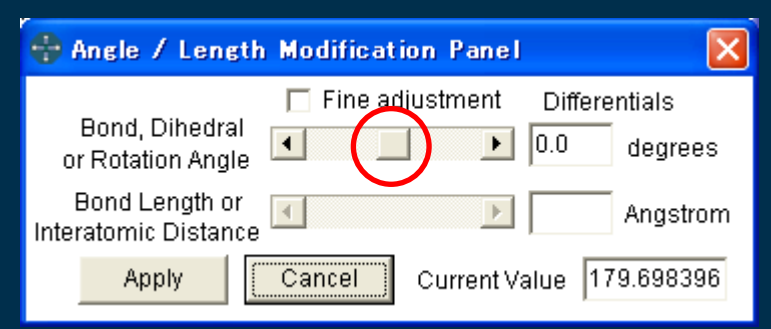

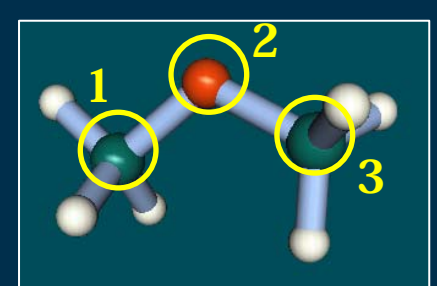

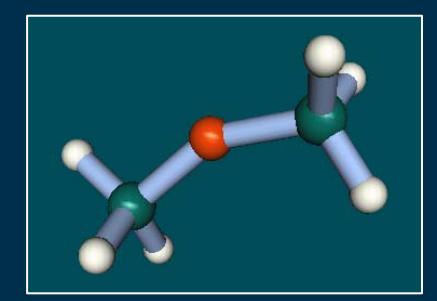

#### 結合角の変化に合わせたグループの移動

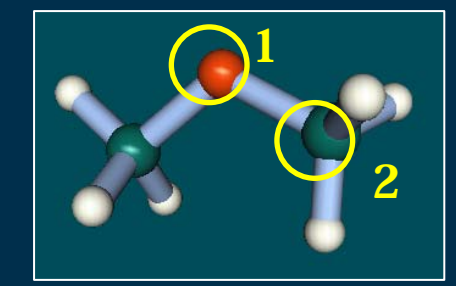

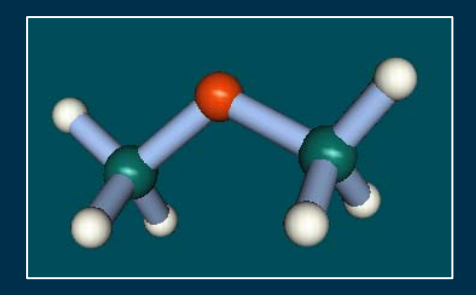

結合の周りでのグループの回転

# 分子モデルの変更(3)

| <u>E</u> dit | <u>M</u> odels | <u>P</u> referen | ces | M <u>i</u> scellane    |
|--------------|----------------|------------------|-----|------------------------|
| <u>U</u> n   | do             |                  |     |                        |
| <u>A</u> to  | om             | I                |     |                        |
| <u>B</u> or  | nd             | I                |     |                        |
| <u>G</u> ro  | oup            | I                |     |                        |
| <u>R</u> ej  | place H w      | ith I            |     | <u>с</u> нз            |
| Alio         | gn Four Af     | toms             |     | C(sp2)H2               |
| <u>M</u> o   | dify           | I                |     | C(sp)H                 |
| <u>E</u> na  | able Safety    | y Mode           |     | P <u>h</u> enyl        |
| Op           | en Edit To     | ol Box           |     | <u>G</u> lycosyl<br>OH |
|              |                |                  |     | <u>F</u> ormyl         |
|              |                |                  |     | <u>N</u> H2            |

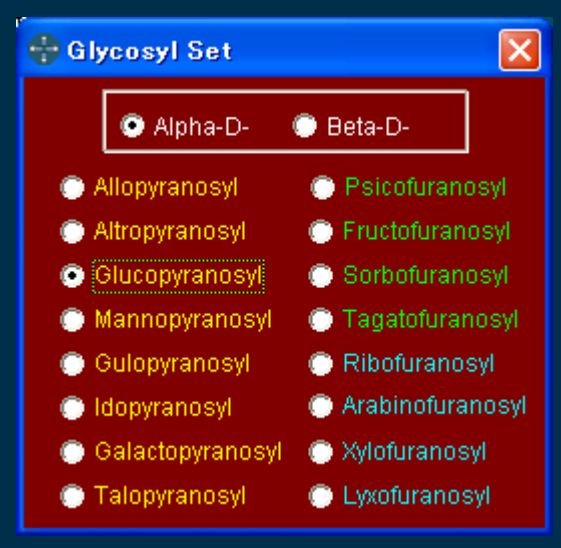

Glycosylの導入は、 α、βおよび 糖の種類をまず選ぶ。

置換基を選び、 <mark>水素原子を</mark>クリックすると、 置換基が導入される。

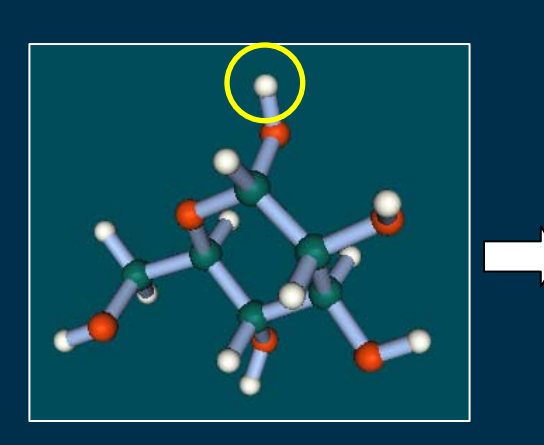

 $\alpha$  -D-Glucose

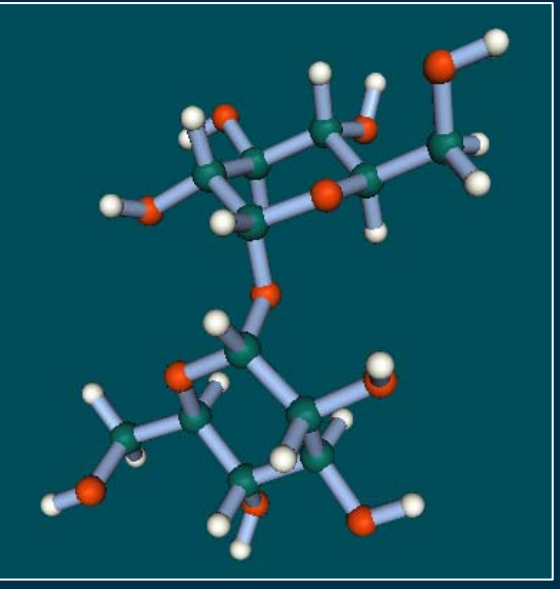

Trehalose

# モデリングの為のその他の機能(1)

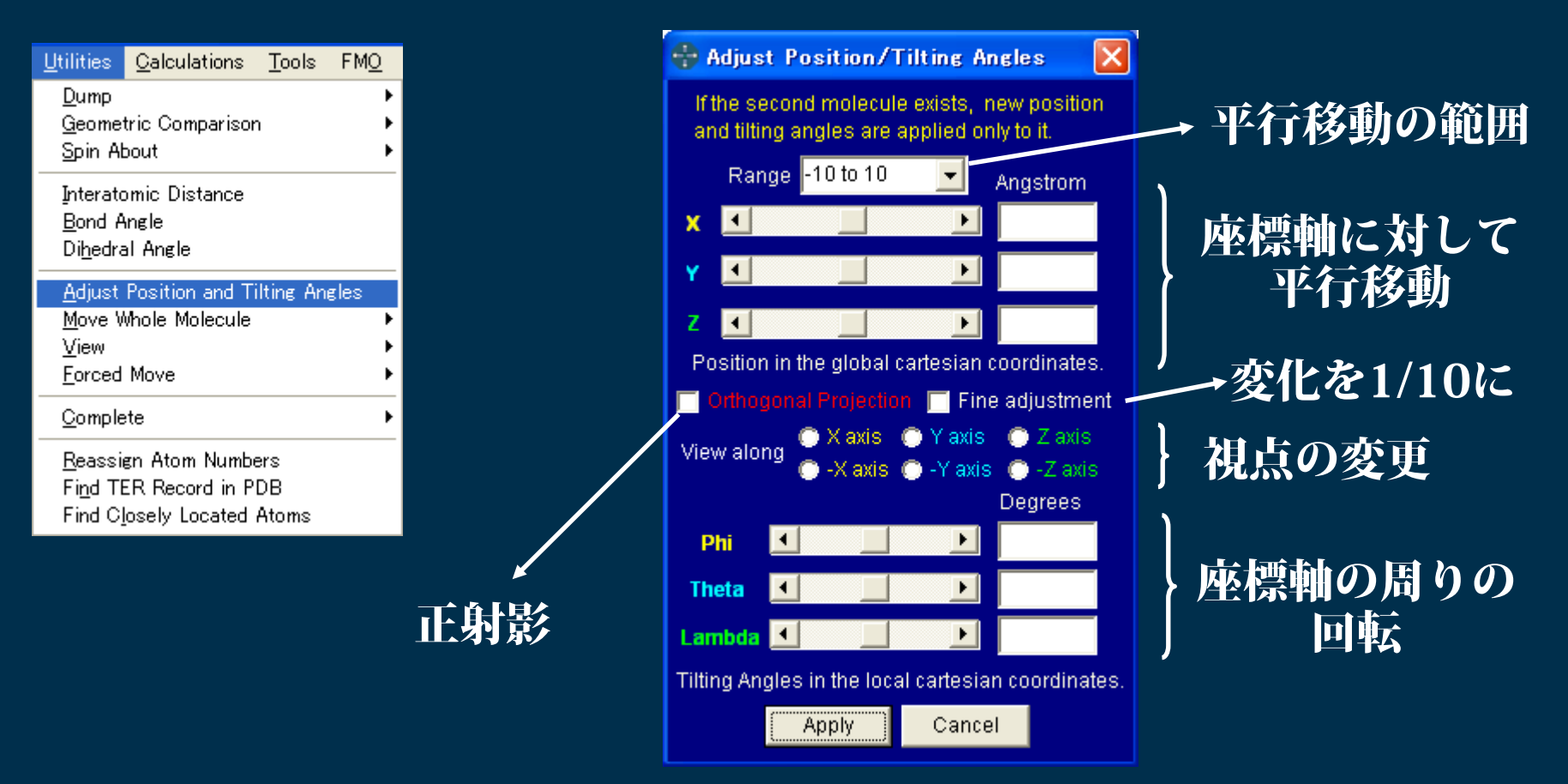

下の2つの操作は視点を変えているだけなので、座標は変化しない。

SHIFTキー + 画面のドラッグ=モニター平面の中心を通る法線の周りの回転 ALTキー + 画面のドラッグ=モニター平面内での移動

# モデリングの為のその他の機能(2)

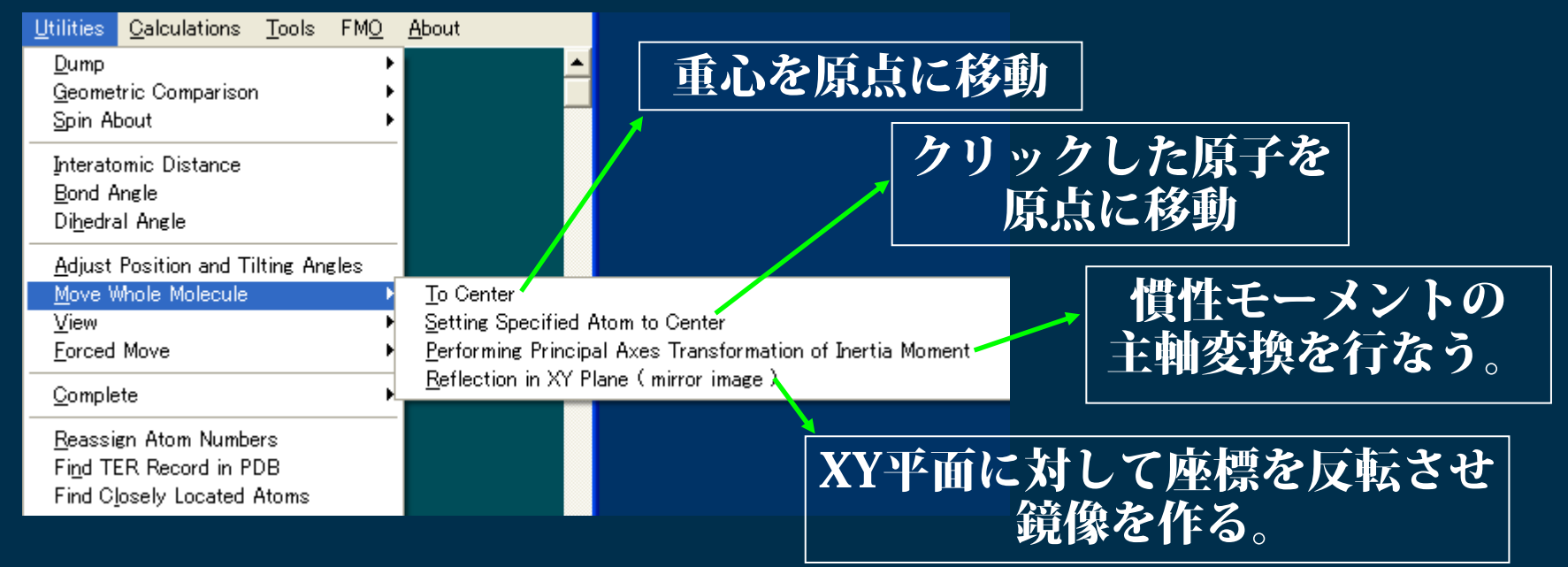

| <u>U</u> tilities                                | <u>C</u> alculations               | <u>T</u> ools | FM <u>O</u> | <u>A</u> bout                                   |                               |
|--------------------------------------------------|------------------------------------|---------------|-------------|-------------------------------------------------|-------------------------------|
| <u>D</u> ump<br><u>G</u> eome<br>Spin Al         | tric Comparisor<br>pout            | 1             | +<br>+<br>+ |                                                 | 近傍                            |
| Interato<br>Bond A<br>Di <u>h</u> edra           | omic Distance<br>Ingle<br>al Angle |               |             |                                                 | 1                             |
| <u>A</u> djust<br><u>M</u> ove V<br><u>V</u> iew | Position and Ti<br>Whole Molecule  | ilting An     | gles<br>►   |                                                 |                               |
| <u>F</u> orced                                   | Move                               |               | Þ           | <u>T</u> oXYPlane (si∉                          | (ma-h <sup>i</sup> plane)     |
| <u>C</u> omple                                   | ete                                |               | Þ           | To_XZ Plane (si∉<br>To <u>Y</u> Z Plane (si∉    | gma−v plane)<br>gma−v 'plane) |
| <u>R</u> eassi<br>Fi <u>n</u> d Tl               | gn Atom Numbe<br>ER Record in P    | ers<br>DB     |             | To <u>Z</u> Axis (princ<br>To Y= <u>X</u> Plane | ipal rotation axis )          |
| Find C                                           | losely Located                     | Atoms         |             |                                                 |                               |

近傍にある原子をXY平面(  $\sigma_{
m h}$ )に強制移動

近傍は、Facio.iniの [Utilities]セクションの ApproximityCriteria で定義。

GAMESSのSymmetry uniqueな モデルの作成に必要な機能

# モデリングの為のその他の機能(3)

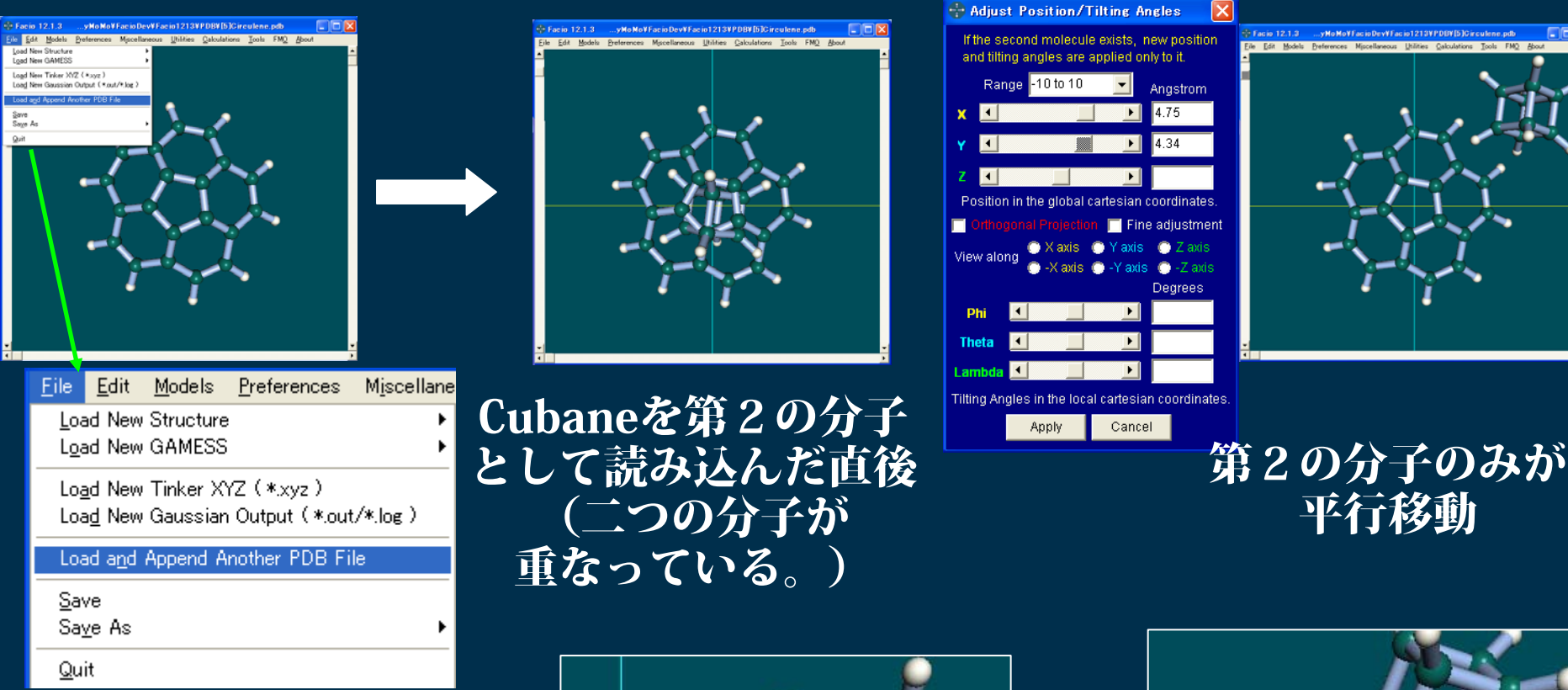

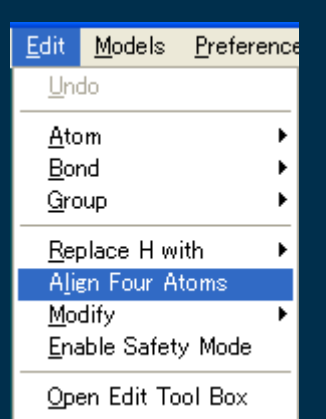

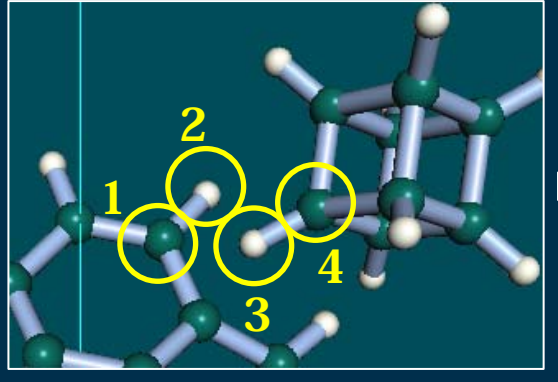

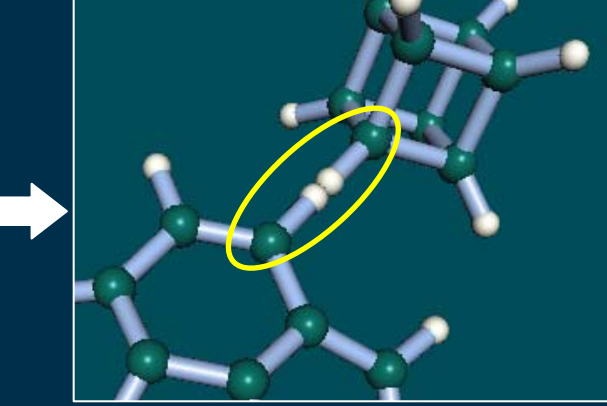

4つの原子が一直線に並ぶ

# モデリングの為のその他の機能(4)

| <u>U</u> tilities                                                  | <u>C</u> alculations                      | <u>T</u> ools | FM <u>O</u>    | <u>A</u> bout                                      |         |
|--------------------------------------------------------------------|-------------------------------------------|---------------|----------------|----------------------------------------------------|---------|
| <u>D</u> ump<br><u>G</u> eome<br>Spin Al                           | tric Comparisor<br>pout                   | 1             | * * *          |                                                    |         |
| Interato<br><u>B</u> ond A<br>Di <u>h</u> edra                     | omic Distance<br>Ingle<br>al Angle        |               |                |                                                    |         |
| <u>A</u> djust<br><u>M</u> ove V<br><u>V</u> iew<br><u>F</u> orced | Position and Ti<br>Whole Molecule<br>Move | ilting An     | gles<br>+<br>+ |                                                    |         |
| <u>C</u> omple<br>Reacci                                           | ete<br>an Atom Numbe                      | aro           | •              | <u>M</u> issing Bonds<br>M <u>i</u> ssing Hydroger | n Atoms |
| Find Ti<br>Find Cl                                                 | ER Record in P<br>losely Located          | DB<br>Atoms   |                |                                                    |         |

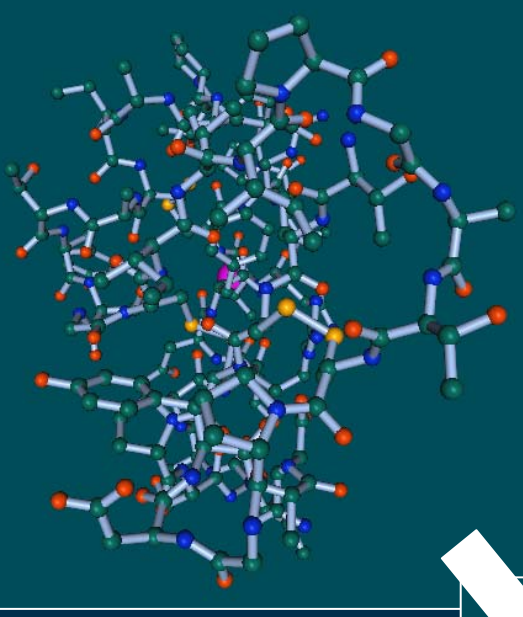

#### 結合角や結合距離をもとにした 水素原子の補完機能

これとは別に、タンパク質と核酸のPDB ファイルのATOMレコードを解析して、 不足している水素原子を見つけ補完する 機能がある。

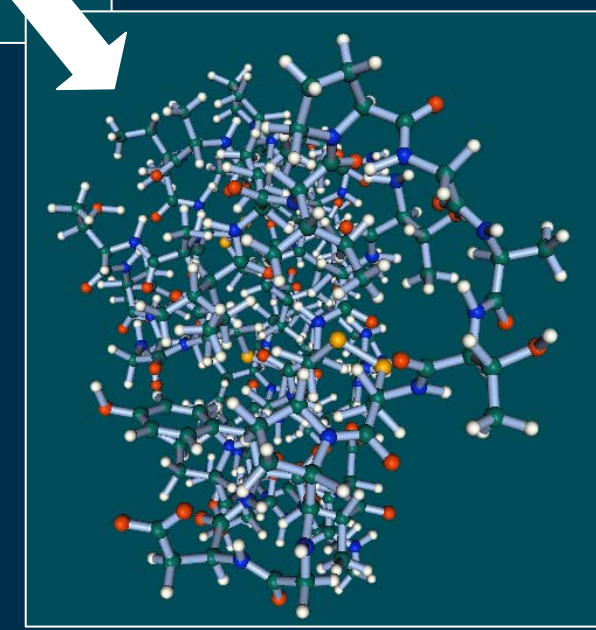

# 2つの構造を読み込む機能のモデリングへの応用

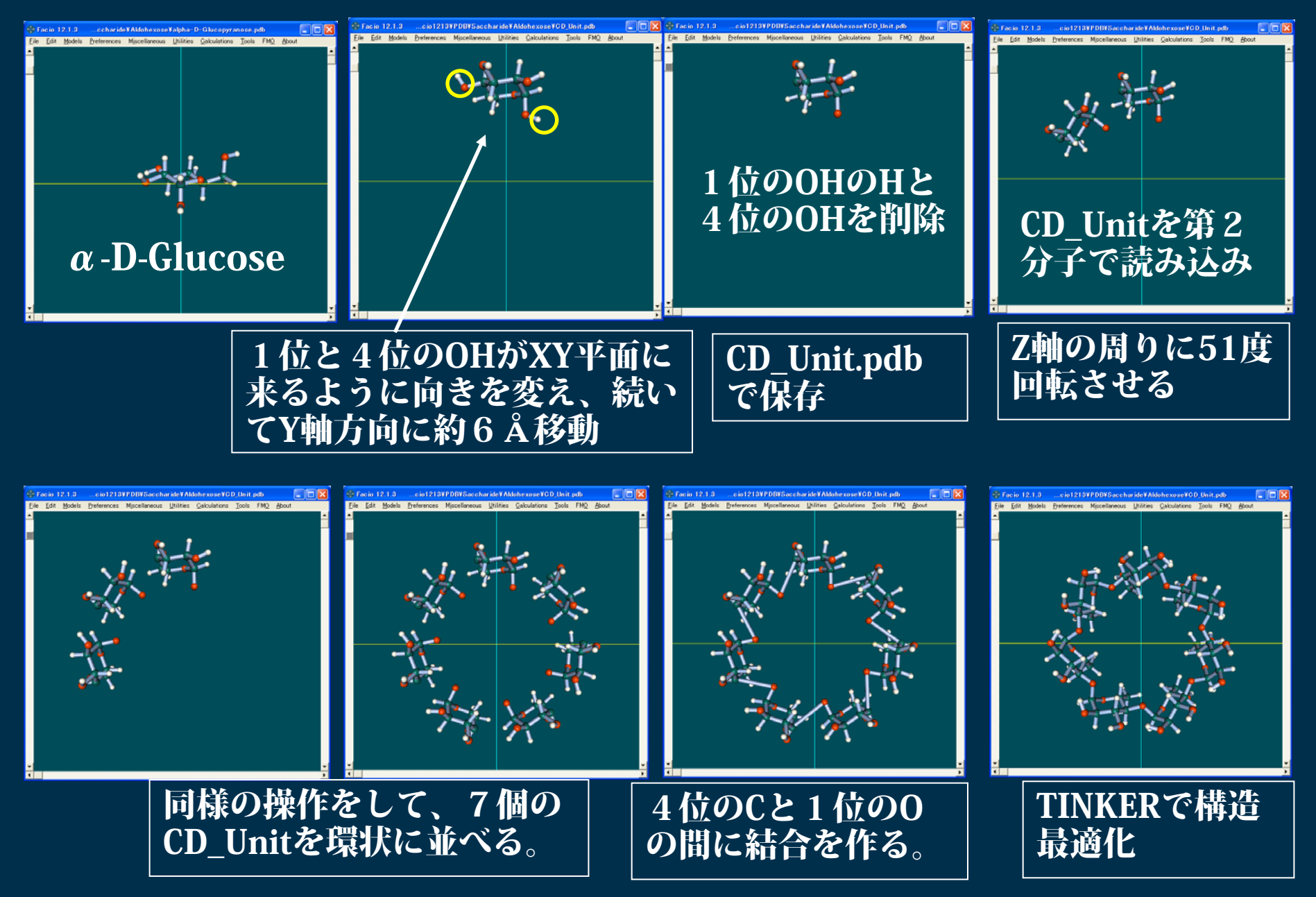

# 構造最適化に関する各計算法の特徴

|                    | 長所                                                    | 短所                                                                                                    |
|--------------------|-------------------------------------------------------|----------------------------------------------------------------------------------------------------|
| TINKER             | 計算時間が短い<br>初期構造が多少悪くても<br>収束しやすい。                     | 力場パラメータの関係で<br>計算できない官能基が<br>いくつかある。例えば、<br>カルボン酸                                                                                                    |
| MOPAC              | 計算時間が短い。<br>PM6法では、H~Ba, Lu,<br>Hf~Biを含む計算が可能。        | 最適化構造の信頼性。<br>TiH <sub>4</sub> , Re <sub>2</sub> Cl <sub>8</sub> ,<br>Cyclobutane,<br>Cu <sub>2</sub> (AcO) <sub>2</sub> (H <sub>2</sub> O) <sub>2</sub> |
| GAMESS<br>Gaussian | ほとんど全ての構造について<br>計算が可能。<br>計算法にもよるが、最適化構<br>造の信頼性が高い。 | 計算法や分子の大きさによ<br>るが、概して計算時間が長<br>い。<br>初期構造が悪いと、結果が<br>得られないこともある。                                                                                        |

# 外部プログラムを使うための環境設定

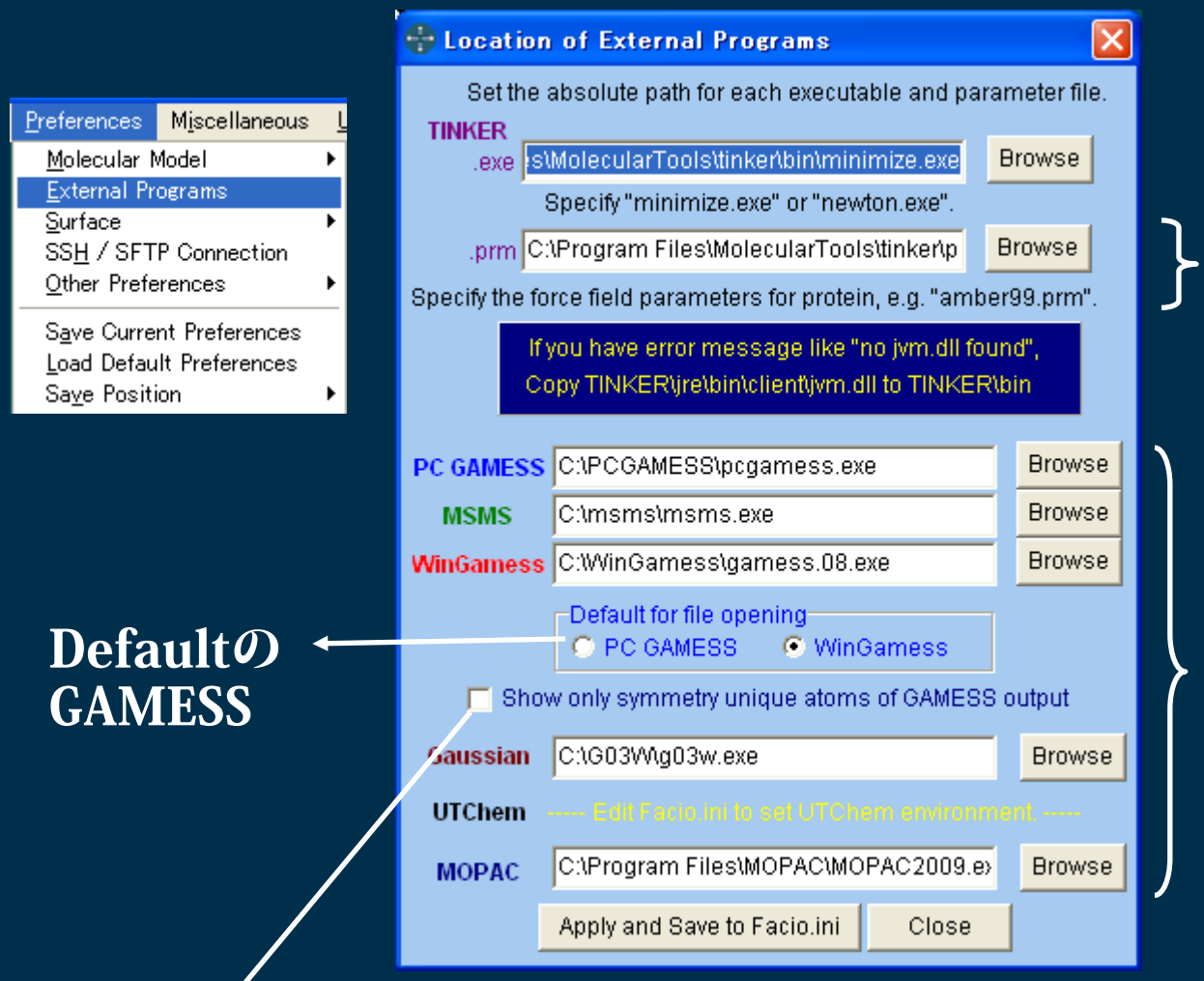

TINKERの生体高 分子用の力場パラ メータの指定

各プログラムの 実行ファイルを 指定する。

Browseボタンを 使うとパス名の 間違いが無い。

GAMESSの出力ファイルにある最適化構造を表示する際に、 Symmetry Uniqueな原子のみを表示するか否かを決める。

# GAMESSの入力ファイル(1)

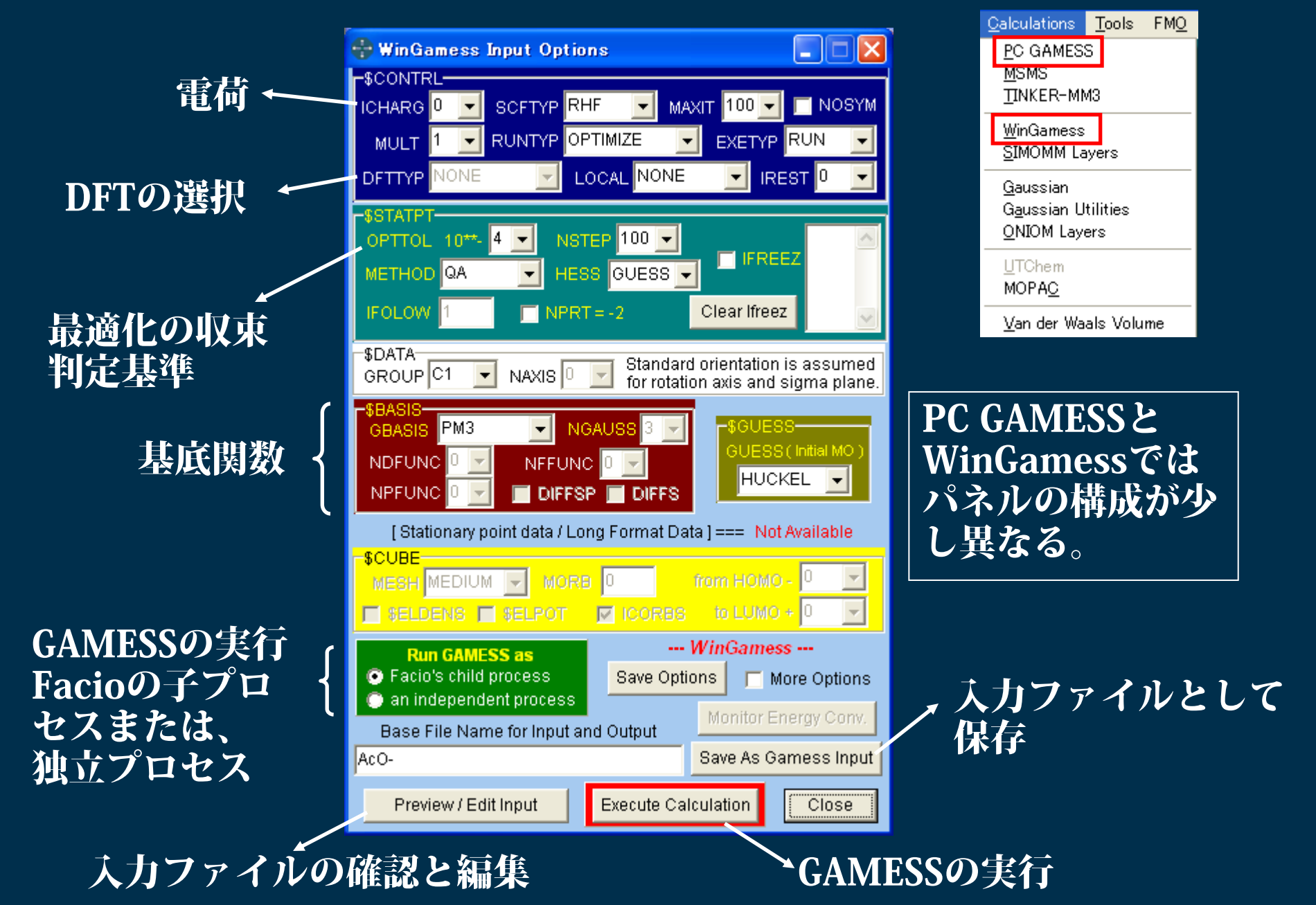

### 3-21G

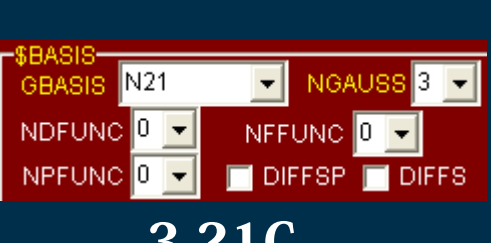

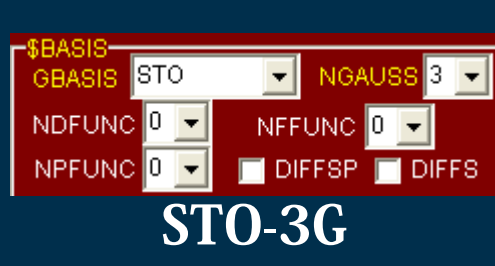

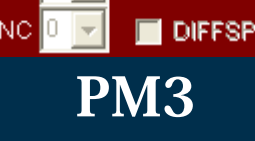

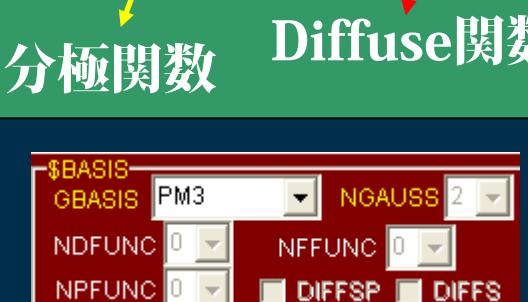

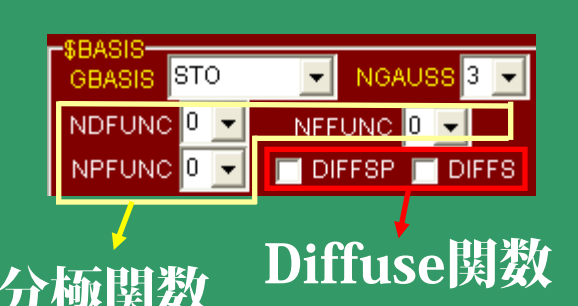

基底関数の設定

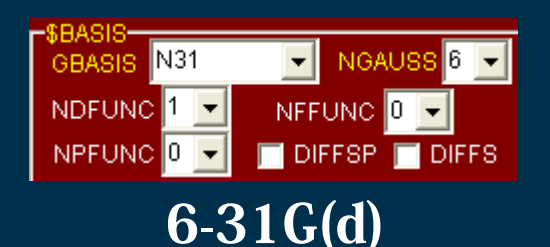

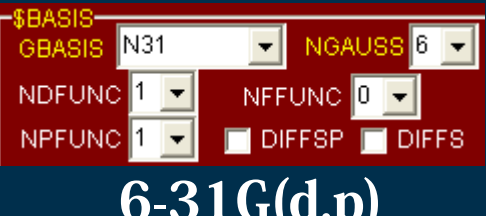

6-31G(d,p)

6-31+G(d)

6-31+G(d,p)

\$BASIS GBASIS N31

\$BASIS

GBASIS

NDFUNC 1 -

N31

NDFUNC 1 -

NPFUNC 1

NPFUNC 0

▼ NGAUSS 6 ▼

NGAUSS 6

NFFUNC 0 -

🔽 DIFFSP 🧮 DIFFS

NFFUNC 0 -

V DIFFSP 🔲 DIFFS

5BASIS ▼ NGAUSS 6 ▼ GBASIS N311 NDFUNC 1 -NFFUNC 0 -NPFUNC 1 -🔽 DIFFSP 🥅 DIFFS 6-311+G(d,p)

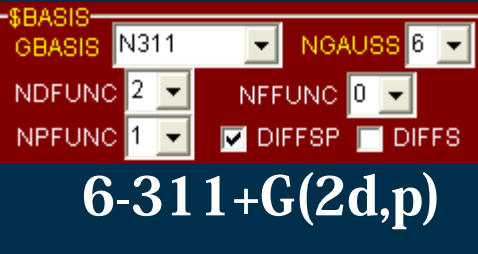

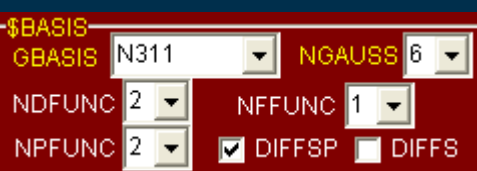

6-311+G(2df,2p)

6-311++G(d,p)

N311

GBASIS

NDFUNC 1 -

NPFUNC 1

▼ NGAUSS 6 ▼

NFFUNC 0 -

🔽 DIFFSP 🔽 DIFFS

| \$BASIS   |    |       |     |      |     |
|-----------|----|-------|-----|------|-----|
| GBASIS N3 | 11 | -     | NGA | USS  | j 🔽 |
| NDFUNC 2  | -  | NEFU  | JNC | 1 🕨  |     |
| NPFUNC 2  | -  | 🗸 Dif | FSP | 🗖 DI | FFS |

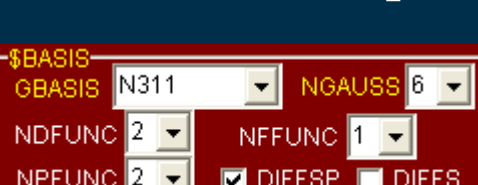

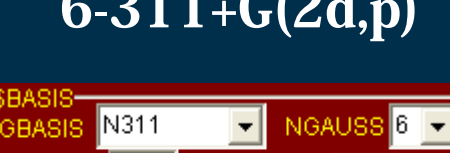

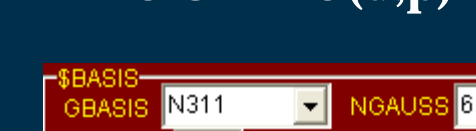

## GAMESSの入力ファイル(2)

## TINKER

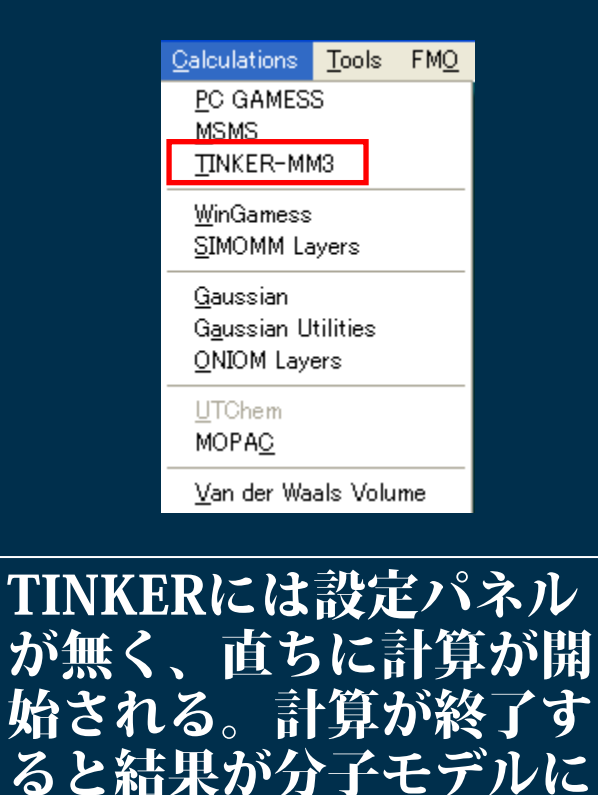

反映される。

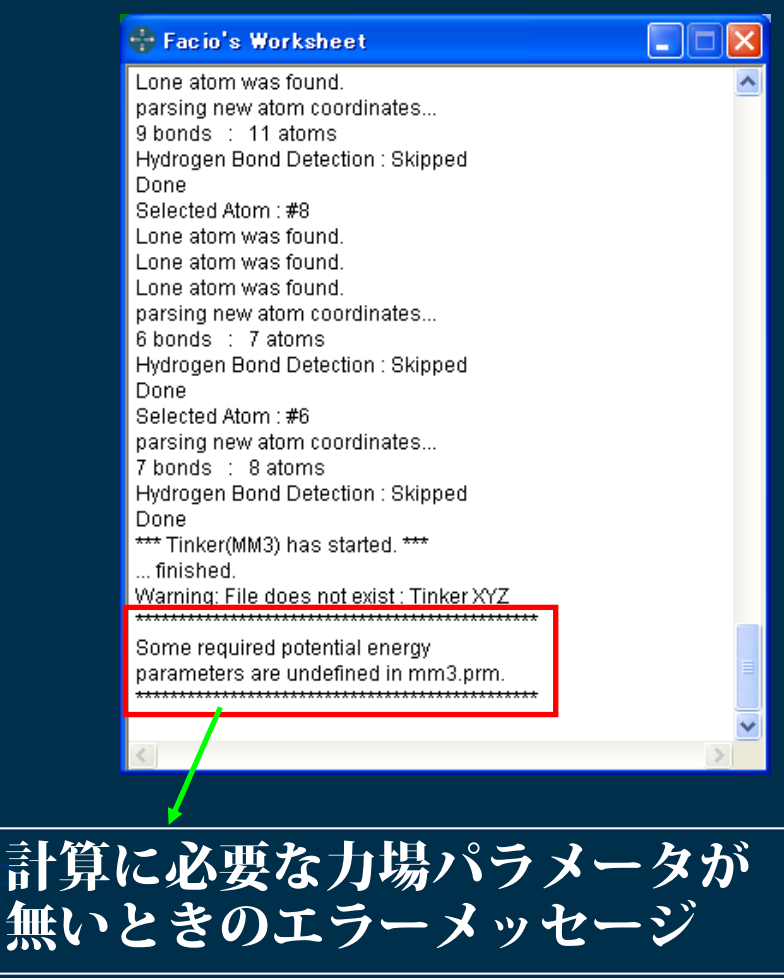

暫定的な対処法としては、力場パラメータを自作するか パッチファイル(MM3PRM\_Patch)をmm3.prmに追加 する。

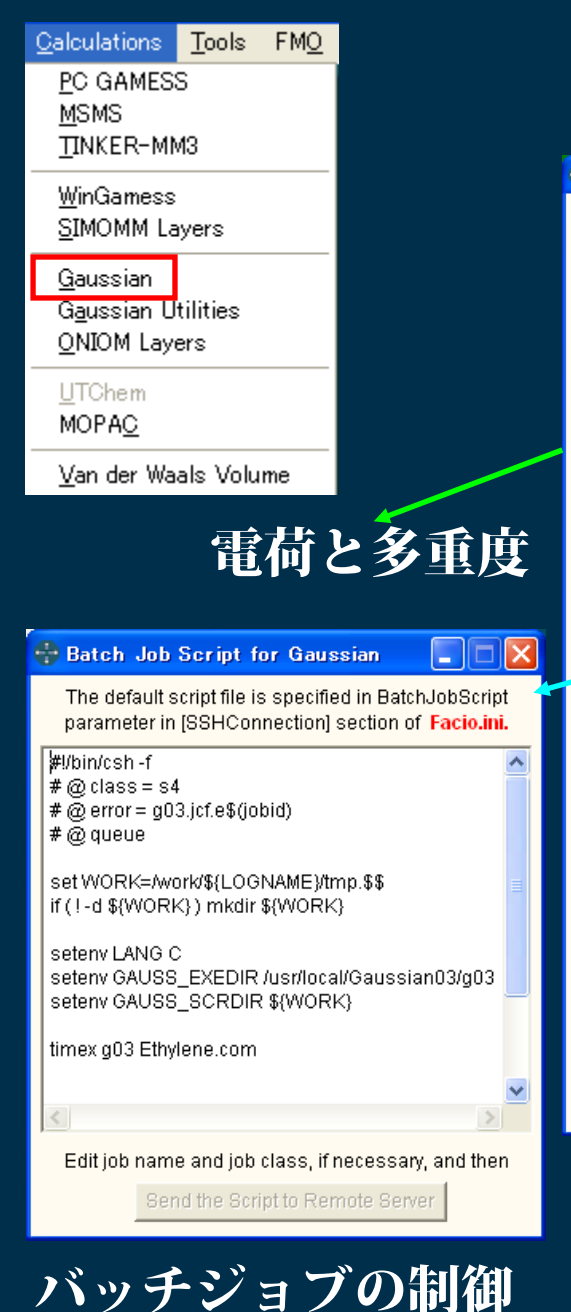

スクリプト

## Gaussian

| 🕆 Gauss                                                     | ian Input – SSH/SFTP Client for Remote Gau                                                                                                    | ıssian Job 🔳 🗖 🔀                                                                                         |
|-------------------------------------------------------------|----------------------------------------------------------------------------------------------------|----------------------------------------------------------------------------------------------------|
| Link O cor<br>(% comr                                       | nmands %Chk=Azulene<br>nands) %Mem=48MB                                                                                                    | Custom Route                                                                                             |
| Route<br>section<br>(# lines)<br>Title<br>Section<br>Charge | <pre># RHF/6-31G(d) Opt Pop=Reg *** s\MyMoMo\FacioDev\F12d16\PDB\Azulene.pdb *** Multiplicity Save as Gaussian Job File (*.gjf/*.com) 1   Save as *.gjf and Execute the Job</pre> | Save As<br>Reactant<br>Product<br>Initial_TS<br>Close Reset All                                          |
| - Using C<br>Host:<br>User N                                | aussian on the remote server through SSH / SFTP con<br>Connect to SSH server<br>hakozaki.cc.kyushu-u.ac.jp<br>ame : d70333a<br>Terminal<br>SSHターミナ)                               | nection<br>Sian Input and Send It<br>nd Batch Job Script<br>cript :<br>C<br>C<br>C<br>C                  |
|                                                             | Type shell command in the text box below a                                                                                                    | nd click Send button.                                                                                    |
|                                                             | SFTP<br>SETP<br>Selec<br>as a                                                                                                    | Dir Rename Delete<br>GetFile PutFile<br>Ifresh Sort Table<br>Select Check File<br>t Formatted Check File |
| То                                                          | change directory, click the directory name.                                                                                                    | lities on the server                                                                                     |

Gaussianの実行は、 独立プロセスのみ。

|            | Please edit Facio.ini to define your own Gaussian route sections.                                                    |
|------------|----------------------------------------------------------------------------------------------------|
| [1]<br>[2] | C #RHF/6-31G(d) Opt Pop=Reg<br>C #B3LYP/6-31G(d)/Auto Opt Pop=Reg                                                    |
| [3]        | C # RHF/LANL2DZ Opt                                                                                                  |
| [4]        | C #B3LYP/6-311+G(2df,2p)                                                                                             |
| [5]        | C #B3LYP/6-31+G(d, p) Opt Freq                                                                                       |
| [6]        | C # PM3 Opt                                                                                                    |
| [7]        | C # MP2/6-31+G(d) SCF=Tight                                                                                          |
| [8]        | C # RHF/6-31G(d) Opt Freq=VCD                                                                                        |
| [9]        | C # RHF/6-31G(d) NMR                                                                                                 |
| [10]       | C # RHF/6-31G(d) Opt=(QST2, CalcFC) Pop=Reg                                                                          |
| [11]       | C # RHF/6-31G(d) Opt=(TS, CalcAll, NoEigenTest) Pop=Reg                                                              |
| [12]       | O # RHF/6-31G(d) IRC=(CalcAll, MaxPoints=12, StepSize=10) NoSym                                                      |
| [13]       | Ø # MP2/6-31G(d) Pop=NPA Density=MP2                                                                                 |
| [14]       | O # TD=(NStates=6, 50-50) B3LYP/6-31G(d)/Auto                                                                        |
| [15]       | O # RCIS(NStates=5)/6-31+G(d) Density=All                                                                            |
| [16]       | C #ZINDO                                                                                                    |
| [17]       | C # SAC-CI=(Full, Singlet=(NState=4), LevelOne)/6-31G(d)                                                             |
| [18]       | C #B3LYP/6-31+G(d) SCRF=(PCM, Solvent=CH3CN) SCF=Tight                                                               |
| [19]       | C #B3LYP/6-31+G(d) SCRF=(IPCM, Solvent=H2O) SCF=Tight                                                                |
| [20]       | # B3LYP/6-31+G(d) SCRF=(SCIPCM, Solvent=C6H6) SCF=Tight<br>C # B 1 Control (C) SCRF=(SCIPCM, Solvent=C6H6) SCF=Tight |
| [21]       | C # Opt ONIOM(HF:UFF)                                                                                                |
| [22]       | O # CBS-4M                                                                                                    |
| [23]       |                                                                                                    |
| [24]       | C # MP4/6-316(0)                                                                                                    |
| [20]       | # ME4/0-311++0(0,0) # CASSOF(6,5)(6-21G(d),0)                                                                        |
| [20]       | C # CIS(6-31+G(d) Ont                                                                                                |
| [28]       | C #                                                                                                    |
| [29]       | C #                                                                                                    |
| [30]       | C #                                                                                                    |
|            |                                                                                                    |
| Ac         | dd " Geom=Check Guess=Read " When Multi-Step Jobs Editor is                                                          |
| <u></u>    | open, key words are added there.                                                                                     |
|            |                                                                                                    |
|            | 1-1-1-1-1-1-1-1-1-1-1-1-1-1-1-1-1-1-1-1-                                                                             |
|            |                                                                                                    |

🖶 User-defined Gaussian Route Sections

#### ルートセクションを 30個登録して使用 することができる。

STQN法におけるReactant, Product, Initial\_TSの設定

# Qalculations Tools FMQ PC GAMESS MSMS MSMS TINKER-MM3 WinGamess SIMOMM Layers Gaussian Gaussian Gaussian Utilities QNIOM Layers UTChem MOPAC Item Content

Van der Waals Volume

#### Z-マトリクス表示

Facioの子プロ セスとして実行 すると、計算終 了後、出力ファ イルが自動的に よみこまれ、表 示モデルに反映 される。

# MOPAC

|                                                | + MOPAC2009 Input Options                         |                |                          |      |              |     |            |                 |       |        |         |    |
|------------------------------------------------|---------------------------------------------------|----------------|--------------------------|------|--------------|-----|------------|-----------------|-------|--------|---------|----|
|                                                | Keywords EF VECTORS MMOK CHARGE=0 GNORM=1.0       |                |                          |      |              |     |            |                 |       |        |         |    |
| Title s\MyMoMo\FacioDev\F12d16\PDB\Azulene.pdb |                                                   |                |                          |      |              |     |            |                 |       |        |         |    |
|                                                | Other Info. MOPAC input generated by Facio 12.1.3 |                |                          |      |              |     |            |                 |       |        |         |    |
|                                                | Geor                                              | netrv          | 🔽 Z-Matri                | x    | Redefine     | Co  | nnectivity | Custom Keywords |       |        |         |    |
| l                                              |                                                   |                |                          |      |              |     | _          |                 | _     |        |         |    |
| I                                              |                                                   |                | Х                        |      | Y            |     | Z          |                 |       |        |         |    |
|                                                | 1                                                 | 3              | 0.04200                  | 1    | 0.00000      | 1   | 2.12100    | 1               |       |        |         |    |
|                                                | 2                                                 | С              | -1.12800                 | 1    | 0.00000      | 1   | 1.28000    | 1               |       |        |         |    |
|                                                | 1                                                 | С              | -0.72700                 | 1    | 0.00000      | 1   | -0.04100   | 1               |       |        |         |    |
|                                                | 4                                                 | С              | 0.75000                  | 1    | 0.00000      | 1   | -0.06100   | 1               |       |        |         |    |
|                                                | 5                                                 | С              | 1.16400                  | 1    | 0.00000      | 1   | 1.33300    | 1               |       |        |         |    |
|                                                | 6                                                 | С              | -1.59600                 | 1    | 0.00000      | 1   | -1.16100   | 1               |       |        |         |    |
|                                                | 7                                                 | С              | -1.26000                 | 1    | 0.00000      | 1   | -2.47400   | 1               |       |        |         |    |
|                                                | 8                                                 | С              | 0.02800                  | 1    | 0.00000      | 1   | -3.07200   | 1               |       |        |         |    |
|                                                | 9                                                 | С              | 1.25600                  | 1    | 0.00000      | 1   | -2.49500   | 1               |       |        |         |    |
|                                                | 10                                                | С              | 1.59700                  | 1    | 0.00000      | 1   | -1.11800   | 1               |       |        |         |    |
|                                                | 11                                                | н              | 0.01200                  | 1    | 0.00000      | 1   | 3.20900    | 1               |       |        |         |    |
|                                                | 12                                                | н              | -2.15200                 | 1    | 0.00000      | 1   | 1.64700    | 1               |       |        |         |    |
|                                                | 13                                                | н              | -2.66700                 | 1    | 0.00000      | 1   | -0.91000   | 1               |       |        |         |    |
|                                                | 14                                                | н              | -2.09200                 | 1    | 0.00000      | 1   | -3.19300   | 1               |       |        |         |    |
|                                                | 15                                                | н              | 0.01100                  | 1    | 0.00000      | 1   | -4.17200   | 1               |       |        |         |    |
|                                                | 16                                                | н              | 2.11900                  | 1    | 0.00000      | 1   | -3.17700   | 1               |       |        |         |    |
|                                                | 17                                                | н              | 2.67400                  | 1    | 0.00000      | 1   | -0.89300   | 1               |       |        |         |    |
| I                                              | 18                                                | н              | 2.20100                  | 1    | 0.00000      | 1   | 1.66000    | 1               |       |        |         |    |
|                                                | Syn<br>C                                          | nmetr<br>Data  | y                        |      |              |     |            |                 |       |        | < >     |    |
|                                                | Re                                                | eactio<br>⊃ath | n 🤇                      |      |              |     |            |                 |       |        | >       |    |
|                                                | Base I                                            | File N         | lame : <mark>Azul</mark> | en   | e            |     |            | S               | ave A | s MO   | PAC Inp | ut |
|                                                |                                                   | Rur<br>• A     | n MOPAC<br>As Facio's C  | hilo | d Process    | C   | As An Inde | epe             | ndent | : Proc | ess     |    |
|                                                |                                                   |                | E                        | xec  | ute Calculat | ion | Close      |                 |       |        |         |    |

MOPACの実行

|   | 🕀 М                                           | OPAC Custom Keywords 🛛 🔀                                                                                                    |
|---|-----------------------------------------------|----------------------------------------------------------------------------------------------------|
|   | Plea                                          | se edit Facio.ini to define your own custom keywords.                                                                                                    |
| ~ | [1]<br>[2]<br>[3]<br>[4]<br>[5]<br>[6]<br>[7] | <ul> <li>C EF VECTORS MMOK CHARGE=0 GNORM=1.0</li> <li>C EF VECTORS MMOK CHARGE=0 ENPART BONDS</li> <li>C LBFGS CHARGE=0 MOZYME</li> <li>C pKa</li> <li>C TS</li> <li>C FORCE LET</li> <li>C IRC=1</li> </ul> |
|   | [8]<br>[9]                                    | C UHF<br>C C.I.=2 ROOT=2 SINGLET MECI LARGE VECTORS                                                                                                    |
|   | [10]<br>[11]                                  | C EPS=78.4 NSPA=60 EF VECTORS CHARGE=0 GN                                                                                                    |
|   | [12]<br>[13]<br>[14]                          | 0                                                                                                    |
|   | [15]<br>[16]                                  | о<br>с                                                                                                    |
|   | [17]<br>[18]                                  | 0                                                                                                    |
|   | [19]<br>[20]                                  | 0                                                                                                    |

Keywordsを20個登録し て使用することができる。

# 構造最適化の途中経過の確認法

WinGamess, PC GAMESSおよびGaussianの構造最適化の出力ファイルのコピーを作る。(Ctlキーを押しながら、ファイルをドラッグする)

#### 出力ファイルのコピーをFacioのメイン画面にDrag&Dropする。

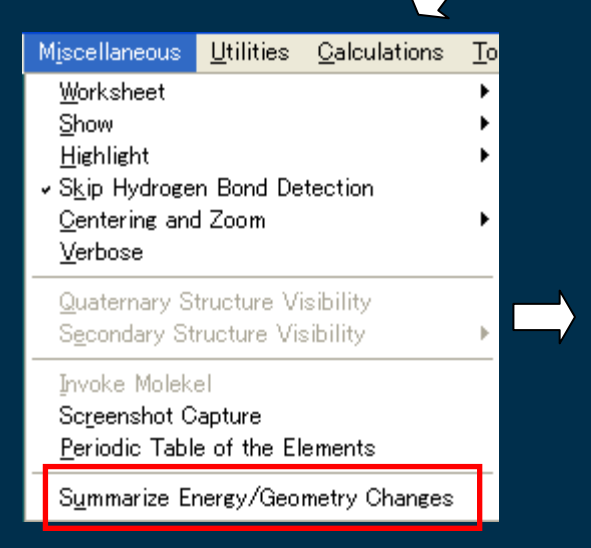

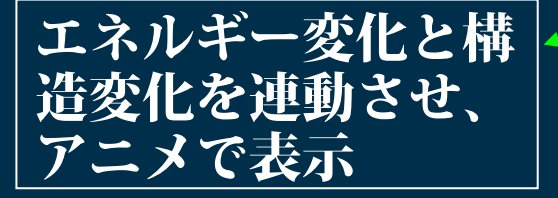

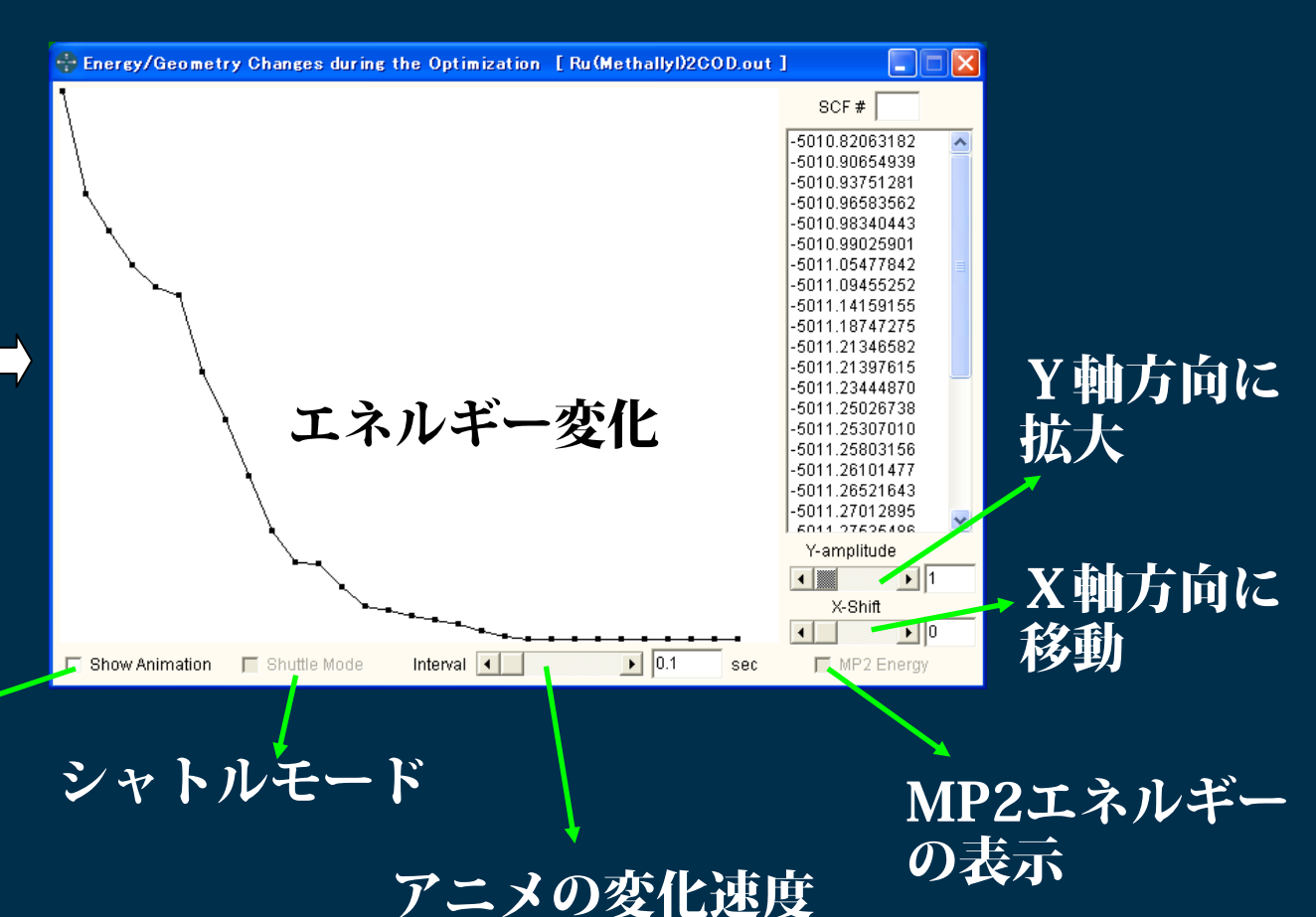

ペプチドと核酸のモデリング

| Tools EMO About                                            |       |                |         |          |                        |            |            |           |                  |            |       |         |         |
|------------------------------------------------------------|-------|----------------|---------|----------|------------------------|------------|------------|-----------|------------------|------------|-------|---------|---------|
| Viewers                                                    |       |                |         |          | 🕈 Poly                 | peptid     | e Bu       | ilder     |                  |            |       |         | ×       |
| <u>B</u> uilders<br>Cross Section Controlle                | Polyp | eptide Builder |         | <b></b>  |                        | Res        | Phi        | Psi       | Omeg:            |            | 1 Lei | ter Co  | bde     |
|                                                            |       |                |         |          | 1<br>2                 | Ala<br>Cve | ·57<br>.57 | -47       | 180              | Ala        | Cys   | Asp     | Glu     |
| Load Gaussian                                              |       | /              |         |          | 3                      | Phe -      | .57<br>.57 | -47       | 180              | Phe        | Gly   | His     | lle     |
| <u>M</u> O Levels Graphical Vie<br>NMB Shielding Tensor    | wer   |                |         |          | 4                      | Gly        | -57        | -47       | 180              | Lys        | Leu   | Met     | Asn     |
|                                                            |       |                |         |          | 5                      | Leu        | -57        | -47       | 180              | Pro        | GIn   | Arg     | Ser     |
| Load Dichem Output                                         | •     |                |         |          | <u>б</u><br>7          | Pro<br>Gin | ·57<br>·57 | -47       | 180              | Thr        | Val   | Trp     | Tyr     |
|                                                            |       |                |         |          | <u> </u>               |            |            |           |                  |            | Hid   | Hie     |         |
|                                                            | 4     |                |         |          |                        |            |            |           |                  | 0          | rn Ai | b Po    | )a      |
| 🕆 Polynucleotide Builder                                   | ×     |                |         |          |                        |            |            |           |                  |            | Back: | space   |         |
| Res Helix Form<br>1 A ● A ● B ● Z                          |       | (基本拼           | 副作)     |          | L<br>N-Cap F           | Residu     | es C       | -Cap R    | esidues          |            | Dc    | hiralit | al<br>V |
| 2 G A G C U                                                |       |                | ×       |          | ACE                    | FOR        |            | NME N     | IH2 <sup>-</sup> | Ferminat   | e     | Cyclia  | ze      |
|                                                            | 1.    | アミノ酸           | 愛残基又に   | は        | <ul> <li>He</li> </ul> | elix A     | lpha F     | Helix (3. | 6/13)            | -          | 1     |         |         |
| Back space Terminate                                       |       | 核酸塩基           | い指定。    |          | 🔿 Str                  | and A      | ntipar     | allel Be  | ta 🖵             |            | -     |         |         |
| Euild a Double Helix                                       |       | 一つ戻る           | るときは、   |          | 🔿 Be                   | ta Turn    | Туре       | el 🔽      | 2nd res          | sidue 🔄    |       | Inver   | se      |
| using Complementary Base                                   | s     | Backsna        | ace     |          | Phi                    | 4          |            | •         | 57 Fo            | rce Field  | amb   | er99.   | prm     |
| Force Field Build                                          |       | Duckopt        | acc     |          | Psi                    | •          |            | •         | 47               |            | Build |         |         |
| amber99.prm Minimize Optimize                              | 2     | 目ない。           | •       |          | Omega                  | 4          |            | 1         | 80               | Minimize   |       | Optim   | rize    |
| Save the result as Tinker xyz file Close                   |       | 取仮に1           | erminat | <b>e</b> | Save th                | ne resul   | t as T     | ïnker xy  | z file           |            | Close |         |         |
| , xyz<br>Onacifutila name hafara Duild Minimizera or Ordin |       | をクリッ           | ノク      |          |                        |            |            |           | .xyz             |            |       |         |         |
| Specify file name before Build, Minimize, or Optin         |       | D1.1 2         |         |          | Specify fi             | ile nam    | e befo     | ore Buil  | d, Minimiz       | te, or Opt | imize |         |         |
|                                                            | J.    | ー Dulla で      | フワツク    |          |                        |            |            |           |                  |            |       |         |         |

# 分子モデリングの例

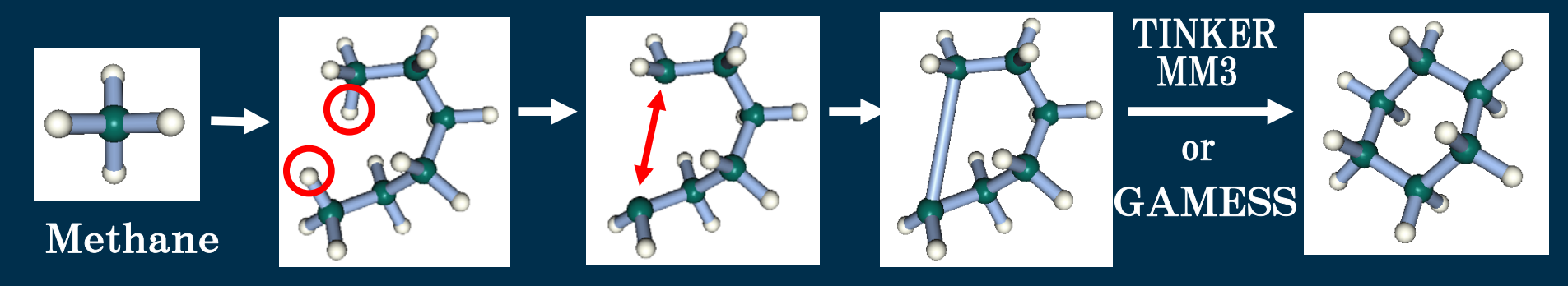

#### 変更を加える前に、「別名のPDBで保存」する。

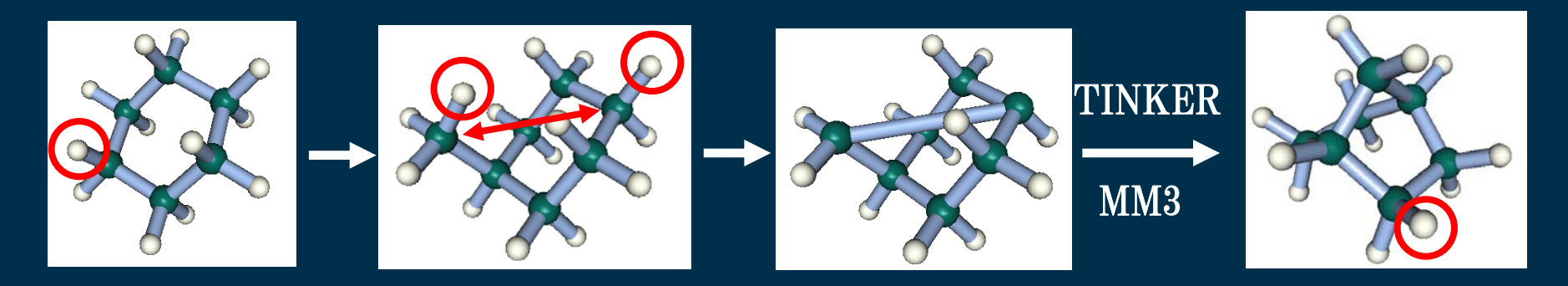

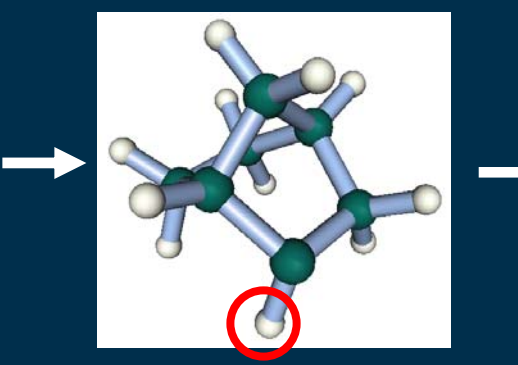

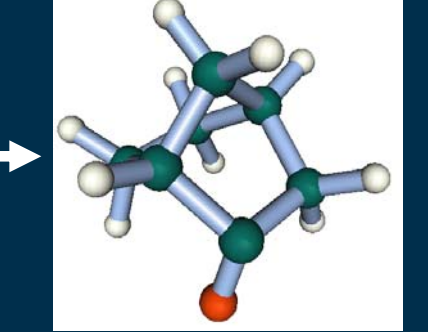

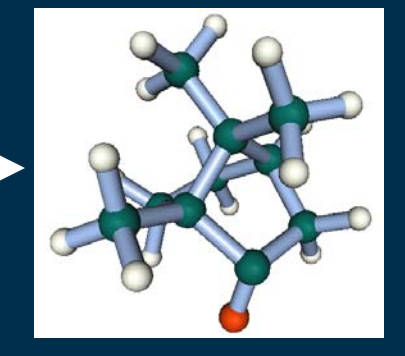